# AS Set

## AS Set

| Peering IXs Routers | Sessions Peers A | S Set Emai | S            |               |             | Import |
|---------------------|------------------|------------|--------------|---------------|-------------|--------|
| Autonomous Systems  |                  |            |              |               |             |        |
| Name                | Auto Resolve     | Status     | Prefix Count | Session Count | Last Update |        |
| AS203993            | ×                | ×          | 9            | 1             | 24 days ago | ٥      |
| AS-14061            | A                | *          | 422          | 0             | 16 days ago | ٥      |
| AS-NUCDN            | ×                | ×          | 146          | 1             | 24 days ago | •      |
| AS-SMARTCOM-TRANSIT | ×                | *          | 64           | 0             | 16 days ago | •      |
| AS-BLINKMIND        | ×                | ×          | 0            | 1             | 24 days ago | •      |
| AS-T-9264           | ×                | *          | 116          | 0             | 24 days ago | ٥      |
| AS-BBOI             | ×                | ×          | 0            | 0             | 24 days ago | •      |
| AS-ROBLOX           | 1                |            | 53           | 0             | 24 days ago | ٥      |
| AS-SALESFORCE       | 1                |            | 0            | 0             | 23 days ago | ٥      |
| AS-DROPBOX          | ×                | ×          | 35           | 0             | 16 days ago | ٥      |
| AS-STEFFANN         | ×                |            | 0            | 0             | 16 days ago | ø      |

The AS Set subtab is where Automomous Systems Sets (AS Set) may be viewed and managed.

The Autonomous System List shows all current AS Set prefixes peer Peer (based on PeeringDB IRR AS-set names) in ProVision, and their current information and session count. Update the session states for all sessions by clicking the "Refresh" button, or manage individual sessions by clicking on the row for the desired session.

- AS Set
  - Working with AS Sets
    - Import AS Set
    - Schedule AS Set Updates (Admin)
  - Additional Information

### Working with AS Sets

The AS Set list displays AS Sets added to ProVision either through direct Import or via the Session Creation wizard.

AS Sets added to ProVision are available to use in the session creation wizard.

Once added, the AS set displays by peer, based on the PeeringDB IRR AS-set names, along with Auto Resolve, Status, Prefix Count, Session Count, and Last update time.

| Autonomous Systems |                 |              |        |              |               |                |   |
|--------------------|-----------------|--------------|--------|--------------|---------------|----------------|---|
| Name               |                 | Auto Resolve | Status | Prefix Count | Session Count | Last Update    |   |
| AS203993           |                 | *            | ×      | 9            | 1             | 25 days ago    | ٥ |
| AS-14061           |                 | *            | 1      | 422          | 0             | 16 days ago    | ٥ |
| AS-NUCDN           |                 | *            |        | 146          | 1             | 25 days ago    | ٥ |
| AS-SMARTCOM-TRAN   | SIT             | *            | ×      | 64           | 0             | 16 days ago    | ٥ |
| AS-BLINKMIND       |                 | *            | ×      | 0            | 1             | 25 days ago    | ٥ |
| AS-T-9264          |                 | 4            | ×      | 116          | 0             | 25 days ago    | ٥ |
| AS-BBOI            |                 |              | ×      | 0            | 0             | 25 days ago    | ٥ |
| AS-ROBLOX          | 0               | 4            | ×      | 53           | 0             | 25 days ago    | ø |
| AS-SALESFORCE      | Update          |              | ×      | 0            | 0             | 23 days ago    | ¢ |
| AS-DROPBOX         | Clear<br>Delete |              |        | 35           | 0             | 16 days ago    | ø |
| AS-STEFFANN        |                 | •            |        | 0            | 0             | 16 days ago    | ٥ |
| AS-AKAMAI          |                 | *            | ×      | 9413         | 1             | 26 minutes ago | ø |
|                    |                 |              |        |              |               |                |   |

Right clicking on an item row or action menu (gear icon) gives the following options:

Update: Checks the PeeringDB database for updated prefix / status information for the AS-Set.

Clear: Clears all Prefix Counts from the AS-Set.

Delete: Removes the AS-Set from ProVision.

#### **Import AS Set**

To Import an AS Set click the "Import" button at upper right of the Peering section AS Set subtab. Enter a prefix and click "Search".

| Import |
|--------|
| ×      |
|        |
| Search |
|        |

It will automatically be added to the AS Set list once found.

You can also import and validate a prefix at Step 4 of the Session Creation Form.

| Create New Session                      |                                          |                                    |                                     |                 |
|-----------------------------------------|------------------------------------------|------------------------------------|-------------------------------------|-----------------|
| •                                       | •                                        | 0                                  |                                     |                 |
| Common Settings                         | Router Settings                          | Peer Settings                      | AS Set                              | Confirmation    |
| Optionally specify an AS-Set to         | o enable prefix filtering. If the AS-Set | has not already been added to ProV | ision, it must first be imported by | bgpq4.          |
| AS Set                                  |                                          |                                    |                                     |                 |
| AS-BBOI                                 |                                          |                                    |                                     | Validate Import |
| Validate the AS Set to use it with this | s session                                |                                    |                                     |                 |
| Previous                                |                                          |                                    |                                     | Skip Next       |

#### Schedule AS Set Updates (Admin)

An option to update AS Set Prefixes via Scheduled Task is available in Admin Settings Peering Settings.

| Admin Settings     Application     Authentication     DNS     DHCP     Peering     Templates     Scanning & Discovery     Managed Servers |                         |                   |                       |              |  |  |
|----------------------------------------------------------------------------------------------------|-------------------------|-------------------|-----------------------|--------------|--|--|
| Peering Settings                                                                                                    |                         |                   |                       | ~            |  |  |
| Peering Settings                                                                                                    |                         | Local PeeringDB I | Database              |              |  |  |
| ASN:                                                                                                    | 8038,6369               | Status:           | Database is reachable |              |  |  |
| VRF Support:                                                                                                    | ON O                    | Host:             | localhost             |              |  |  |
| Update Session State:                                                                                                    | Create Scheduled Task   | Last Update:      | 2023-01-31T00:27:10Z  |              |  |  |
| Update AS Set Prefixes:                                                                                                    | Create Scheduled Task   |                   |                       |              |  |  |
| Templates:                                                                                                    | Manage Custom Templates |                   |                       | Save Changes |  |  |

Click "Create Scheduled Task" next to "Update AS Set Prefixes", and ProVision will automatically create a scheduled task that executes bgpq4, once per day, to update the AS prefix list in Provision.

### **Additional Information**

- Peering
  Peering Exchanges
  Peering Routers
- Peering Sessions
- Admin Peering Settings